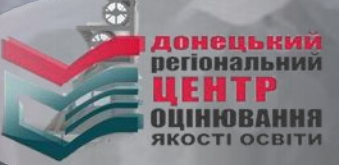

## 

## в пробному ЗНО-20

Реєстрація для участі в пробному ЗНО-2016 триватиме з 05 до 30 січня 2016 року

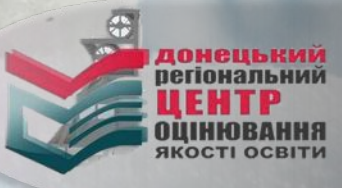

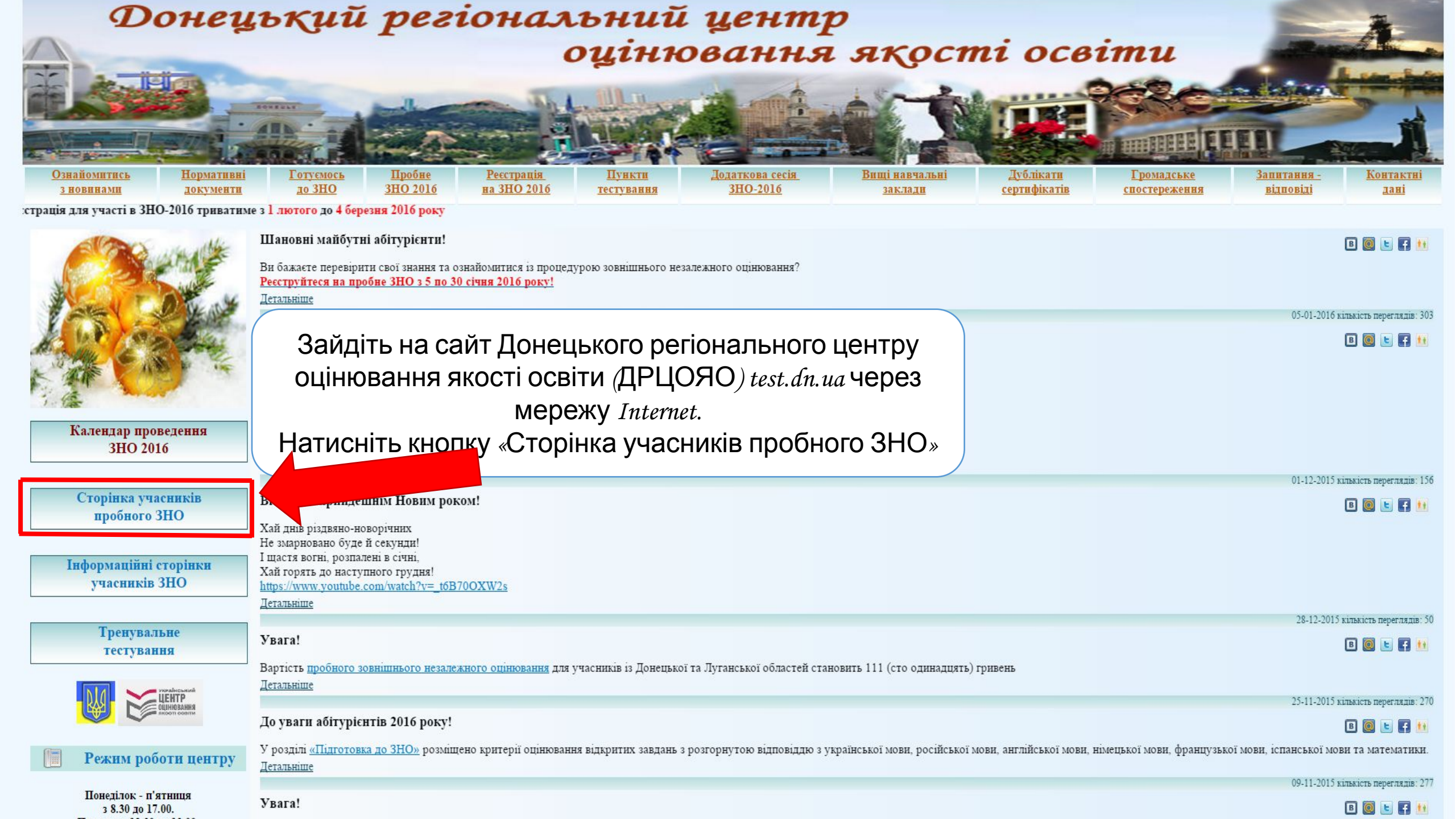

<- Повернутися назад

Гаряча лінія працює понеділок - п'ятниця з 9.00 до 17.00 (06262) 3 41 23, 095 523 30 74, (06262) 3 41 28, 097 28 35 194.

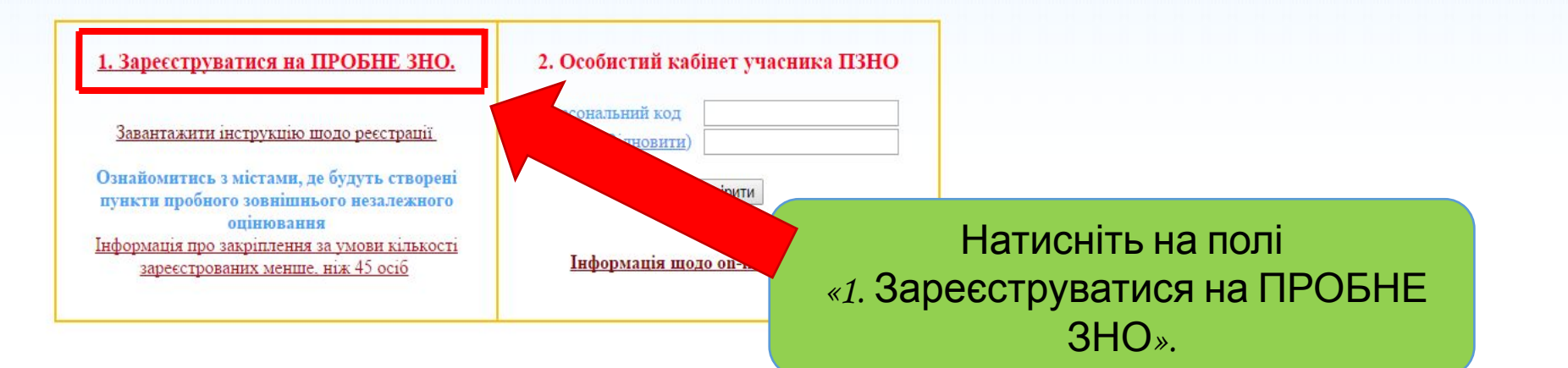

Пробне зовнішнє незалежне оцінювання - це ваша можливість ознайомитися з процедурою проведення зовнішнього незалежного оцінювання.

| Корисна інформація                                                                                                    |  |
|----------------------------------------------------------------------------------------------------|--|
| 1. Найчастіші запитання                                                                                                    |  |
| 2. Положення про пробне зовнішнє незалежне оцінювання                                                                                                    |  |
| <ol> <li>Більшість документів створені в форматі pdf. Тому для їх перегляду треба використовувати<br/>спеціальні програми. Одна з них - Foxit Reader. Завантажити можна з <u>офіційного сайту</u>.</li> </ol> |  |

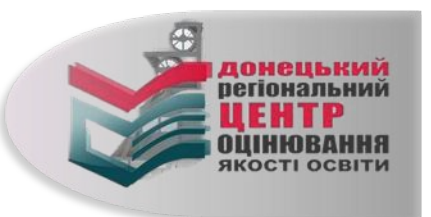

!!!Система використовує JavaScript та Ajax. Не забороняйте і не блокуйте виконання скриптів браузером, інакше Ви не зможете зареєструватися

#### Пробне зовнішнє незалежне оцінювання

<- Повернутися назад

Гаряча лінія працює понеділок - п'ятниця з 9.00 до 17.00 (06262) 3 41 23, 095 523 30 74, (06262) 3 41 28, 097 28 35 194.

#### Донецький регіональний центр оцінювання якості освіти

запрошує бажаючих прийняти участь у **пробному зовнішньому незалежному оцінюванні** 2016 року, під час якого Ви зможете перевірити свої знання за обраними предметами та ознайомитися з процедурою проходження ЗНО.

Нагадуємо, що реєстрація на пробне ЗНО триватиме з 5 січня до 30 січня 2016 року.

Звертаємо Вашу увагу, що на даному ресурсі більшість документів створені в форматі pdf, тому для їх перегляду бажано використовувати спеціальні програми. Одна з них - Foxit Reader, завантажити яку можна з <u>офіційного сайту</u>.

1. Клацніть лівою кнопкою мишки у квадраті навпроти «Так, я згоден (на).», щоб поставити позначку

Перед реєстрацією уважно ознайомтеся з <u>інструкцією заповнення форми реєстрації</u> учасника пробного ЗНО.

Система використовує JavaScript та Ajax. Не забороняйте і не блокуйте виконання сценаріїв (Scripts) Вашим браузером, інакше Ви не зможете зареєструватися.

На наступній сторінці просимо **уважно ознайомитися** з <u>Умовами реєстрації</u> та участі випускників Донецької та Луганської областей у пробному ЗНО 2016

Продовжити (перехід на наступну сторінку)

√ Так, я згоден(на).

Далі

2. Клацніть лівою кнопкою мишки на кнопці «Далі»

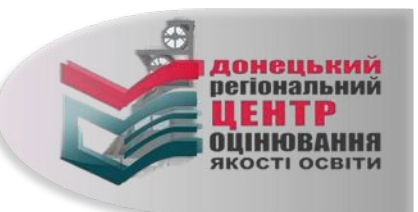

#### УМОВИ РЕЄСТРАЦІЇ ТА УЧАСТІ

учасників із Донецької та Луганської областей у пробноату зовнішньсату незалежносту оцінюванні 2016 року

- Учасниками пробного зовнішнього назала вного оціновання (далі пробного тестування, пробного ЗНО, ПЗНО) с особи, які надіолали заяву для його проходження та здійсници оплату.
- Ресстрація учасника пробного "НО здійсносться Довецьких регіональних центром оціновання якості освіти (далі - ДРЦОЯО) через мережу Інternet після отрикання від нього електронної заяви. Електронна заява на участь у пробному "НО прирівнюється до паперової 3. Ресстрація триватике з 05 січня 2016 р. до 30 січня 2016 р.
- - Для ресстрації особа, яка виявита бажання ваяти участь у пробному «НО, повинна
  - Заяти на саят ДРЦОЯО <u>www.test do us</u> на сторінку «Пробне ЗНО-2016» або за посиланнам на основній c popinuti
  - Ознайомитися з документами, що регламентують проведения пробного тестувания.
  - Уважно заповнити на сайті ресстраційну форму.
  - Перевірити вміст електронної скриньки, яку Ви вказали при ресстрації. У листі, який надійде з Донецького регіонального центру буде валадено бланк заяви, який потрібно роздрукувати та заповнити, та посилання, за яклы необхідно перейти для активації Вашого особистого кабінету. В речультаті цієї активації Ви отримаете персональний код та пароль до інформаційної сторінки «Оссобыстий кабілет учасника ПЗНО» (далі - інформаційна сторінка). Раднео персональний мод та пароль доступу до інформаційної сторінки: роздрукувати, запам'ятати або записати.
  - Зайти на інформаційну сторінку та роздружувати квитанцію(й) для оплати вартості послут. (За. рекультатали ресстрації за кожник обраник предметом окремо буде сформована квитанція з усіма COLUMN NO REAL PORTE OF
  - Здійснити оплату на основі цієї квитанції протятом 7 (сезан) робочих днів в установі будь-якого банку. України (бажано «Призатбанк» та «Ощадбанк»). Не бажано здійснювати оптату зерез «Украющиу». (немле можливості обробляти такого роду платежі). Квитанцію необхідно зберігати. Останній день прийому платежів - 05 лютого 2016 року. Кошти, перераховані після 05 лютого 2016 року, зараховуватись не будуть.
  - Ідентифікація платежу здійснюється автоматично за кодом, який вказано в квитанці(ях) в полі. «Призначения платежу». Він унікальний для кожного предмету за учасника тестувания. Звертайте увагу касира на обов'язкове внесення цього коду до пола «Призначення платежу». Якщо у призначения платежу в квитанції не вказані дані або вказані невірні дані, гроші будуть повернені банку, в якоагу проводилась оплата коштів за пробне тестування.
  - Скан-копії (фото-копії) заповненої заяви за оплаченої(их) квитанції(fi) надіслати на електрону. скранныху, вкязану в інструкції. Кватанція про оплату вважаються підтвердженням ознайомжния глоди з узвоядым проблюло ЗНО
  - 9. Не пізніше, як через 10 робочих днів після здійснення оплати учасник отримає від ДРЦОЯО на свою інформаційну сторінку повідомлення про отримання електронної заяви за зарахування платежу (статус заяви исіниться на «Оплачена», що с підтосрджевням факту ресстрації).
- Після 12 березня 2016 року на інформаційних сторінках розмістять запрошення-перепустку, до будо вказано час і місцэ проведення пробного 3НО. Запрошення-перепустку необхідно роздрукувати. Пункти пробного 3НО будуть створені, як правило, у районних центрах та або в містах обласного значення. Якщо в районі (місті обласного значення) у певний день вильнів бажання брати участь у пробному «НО менше, ніж 45 осіб, то учасникам цього району (міста) буде надано можливість проходнии пробне ЗНО е іншелар населенолар приклиї
- формація про закріплення за узлови кількості зареєстрованих менше, ніж 45 о У разі неучасті особи у пробному ЗНО сплазоні кошти не повертаються. Ца особа мас право отримати к тесточого зощита та правизилі відповіді до тестових завдали. 254 рнувшись у триденний терзіл адресою, яказаною у запрошений - перепусти
- 7. Кожен зареестрований учасник може скласти у день тестувания тест лише в одного предмету згідно графіка.

#### 02 KBITHS 2016 DOKY:

узсраїнська можа і література;

#### 09 KBITHS 2016 POKY:

- ic popula V sopa inst,
- 342 79342 7854
- Giocooria
- reorpa dia.
- TIME

Д,anti

- drivers.a
- SHITTIRCESS MODES;
- MINOPULBACA BOOMA ;
- французька воова;
- ICHARCESCA MODES.
- pocificada secas;

#### Для входу в пункт пробного ЗНО учасни;

- año caldoumao apo i
- hanpoinehnes-nepenvensey,
- community and catalogy and 9. Ресультати пробного тестувания
- Учасники пробного тестувания змож

Так, я ознайознився(пась) та эгоден(а).

беспетенными із правянными відповід

2. Клацніть лівою кнопкою мишки на кнопці «Далі»

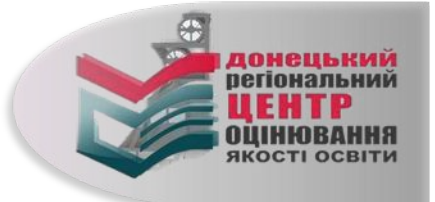

1. Клацніть лівою кнопкою мишки у квадраті навпроти «Так, я ознайомився (лась) та згоден(а).», щоб поставити позначки

<u>- Повернутися назад</u>

Гаряча лінія працює понеділок - п'ятниця з 9.00 до 17.00 (06262) 3 41 23, 095 523 30 74, (06262) 3 41 28, 097 28 35 194.

<u>Інструкція щодо реєстрації на ПЗНО (посилання)</u>

Обов'язкові поля відмічені

#### Особисті дані

Кожен учасник пробного зовнішнього незалежного оцінювання повинен мати особисту електронну поштову скриньку. На поштову скриньку, яку Ви вкажете при реєстрації, надійде лист з підтвердженням реєстрації на пробне ЗНО, бланком заяви, персональним кодом та паролем доступу до особистого кабінету учасника ПЗНО.

Якщо Ви не маєте електронної поштової скриньки, створіть її, скориставшись мережею Інтернет (ukr.net, gmail.com).

Якщо Ви маєте намір зареєструватись ще раз з будь-яких причин. Вам треба створити іншу електронну поштову скриньку і під час реєстрації вказати саме її.

Заповніть реєстраційну форму, надавши достовірну інформацію про себе. Обов'язковими для заповнення є всі поля, позначені зірочкою (<sup>т\*</sup>).

Прізвище \* Ім'я \* По батькові \* Е-Маіl \*

| донецькии       |                                   |
|-----------------|-----------------------------------|
| Регіональний    |                                   |
| Центр           |                                   |
| pzno@test.dn.ua | Можете використовувати цей E-Mail |

## Приклад заповнення реєстраційної форми

#### Контактна інформація

Обов'язково введіть цю інформацію. Вона необхідна для зв'язку з Вами у разі виникнення проблем. Формат введення даних - 0 код міста номер телефону (тільки цифри). **Приклад: 0622971423 або 0500123456.** 

> Домашній телефон Мобільний телефон \*

| 0955233074 |  |
|------------|--|
| 0955233067 |  |

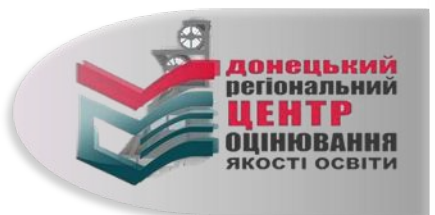

#### Місто проходження пробного зовнішнього незалежного оцінювання

#### Приклад заповнення реєстраційної форми

Будьте дуже уважні! Зараз Ви обираєте місто, в якому Ви будете проходити пробне зовнішнє незалежне оцінювання

| Область * |
|-----------|
| Місто *   |

| Донецька <mark>о</mark> бласть | ۲ |         |
|--------------------------------|---|---------|
| м.Слов'янськ                   | • | Змінити |

міської ради Донецької області

Haradyemo! Якщо в районі (місті обласного значення) у певний день виявить бажання брати участь у пробному ЗНО менше, ніж 45 осіб, то учасникам цього району (міста) буде надано можливість проходити пробне ЗНО в іншому населеному пункті.

Інформація про закріплення за умови кількості зареєстрованих менше, ніж 45 осіб (посилання на документ)

#### Предмети пробного зовнішнього незалежного оцінювання

#### 2 квітня 2016 року можна обрати лише українську мову і літературу, а 9 квітня 2016 року лише один із запропонованих предметів. За бажанням Ви можете обрати мову складання пробного ЗНО з історії України, математики, біології, географії, фізики та хімії, а саме: російську, кримськотатарську, молдовську, польську, румунську, угорську. Тести з української мови та літератури, російської, англійської, німецької, іспанської та французької мов будуть укладені на мові оригіналу.

Увага! Ви отримаєте лише один тестовий зошит на мові, яку обрали.

Оберіть місто тестування, предмети пробного ЗНО, мову тестів, свою категорію ЯК випускника, мету проходження пробного ЗНО і відділ освіти, до якого належите. Пам'ятайте, що предмети тестування, зазначені в графіку пробного ЗНО-2016 в один день, розпочинаються одночасно, тому одним логіном та паролем під можливо зареєструвати лише один предмет в один день тестування.

| 2 квітня 2016 р.                | Українська мова і літератур 🔻                     |  |
|---------------------------------|---------------------------------------------------|--|
| 9 квітня 2016 р.                | Історія України 🔻                                 |  |
| Мова складання                  | українська 🔻                                      |  |
| Категорія випускника *          | Випускник загальноосвітнього навчального закладу  |  |
| Мета проходження пробного ЗНО * | Оцінка рівня навчальної підготовки                |  |
| Відділ освіти *                 | Відділ освіти Слов'янської міської ради Донецької |  |
|                                 | <u>8</u>                                          |  |

#### Увага! Відправивши заявку, ВИ:

1. Надаєте однозначну згоду на використання та обробку Ваших персональних даних, зазначених у реєстраційній формі, у ході підготовки та проведення пробного зовнішнього незалежного оцінювання Донецьким регіональним центром оцінювання якості освіти.

2. Підтверджуєте, що ознайомлений(на) та повністю погоджуєтесь з умовами реєстрації та проходження пробного зовнішнього незалежного оцінювання.

Відповідальність за достовірність, актуальність даних, зазначених у реєстраційній формі, несе учасник пробного ЗНО.

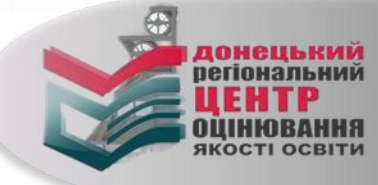

Відправити заявку

#### Місто проходження пробного зовнішнього незалежного оцінювання

Будьте дуже уважні! Зараз Ви обираєте місто, в якому Ви будете проходити пробне зовнішнє незалежне оцінювання.

Область \* Місто \* Донецька область • м.Слов'янськ • Змінити

## Приклад заповнення реєстраційної форми

Нагадуємо! Якщо в районі (місті обласного значення) у певний день виявить бажання брати участь у пробному ЗНО менше, ніж 45 осіб, то учасникам цього району (міста) буде надано можливість проходити пробне ЗНО в іншому населеному пункті.

Інформація про закріплення за умови кількості зареєстрованих менше, ніж 45 осіб (посилання на документ)

#### Предмети пробного зовнішнього незалежного оцінювання

2 квітня 2016 року можна обрати лише українську мову і літературу, а 9 квітня 2016 року лише один із запропонованих предметів. За бажанням Ви можете обрати мову складання пробного ЗНО з історії України, математики, біології, географії, фізики та хімії, а саме: російську, кримськотатарську, молдовську, польську, румунську, угорську. Тести з української мови та літератури, російської, англійської, німецької, іспанської та французької мов будуть укладені на мові оригіналу. Увага! Ви отримаєте лише один тестовий зошит на мові, яку обрали.

|                                                                      | 2 квітня 2016 р.                         | Українська мова і літератур 🔻                                                              |
|----------------------------------------------------------------------|------------------------------------------|--------------------------------------------------------------------------------------------|
|                                                                      | 9 квітня 2016 р.                         | Історія України 🔻                                                                          |
| V випалку вілсутності                                                | Мова складання                           | українська                                                                                 |
| з винадку відбунювн                                                  | Категорія випускника *                   | Випускник загальноосвітнього навчального закладу                                           |
| помилок у                                                            | Мета проходження пробного ЗНО *          | Оцінка рівня навчальної підготовки 🔹                                                       |
| реєстраційних даних –                                                | Відділ освіти *                          | Відділ освіти Слов'янської міської ради Донецької області 🔹                                |
| натисніть кнопку                                                     |                                          | Увага!                                                                                     |
| «Відправити заявку ". 💦 🦷                                            | Відг                                     | правивши заявку, <b>ВИ</b> :                                                               |
| 1. Надаєте однозначну згоду на використання та обробку Ваших персона | льних дань. чих у реєстраційній формі, у | ході підготовки та проведення пробного зовнішнього незалежного оцінювання Донецьким регіон |

2. Підтверджуєте, що ознайомлений(на) та повністю погоджуєтесь з умовами реєстрації та прохе,

Відповідальність за достовірність, м

ть даних, зазначених у ресстраційній формі, несе учасник пробного ЗНО.

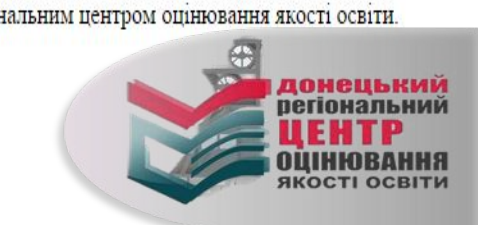

Відправити заявку

обного зовнішнього незалежного оцінювання.

!!!Система використовує JavaScript та Ajax. Не забороняйте і не блокуйте виконання скриптів браузером, інакше Ви не зможете зареєструватися

#### Пробне зовнішнє незалежне оцінювання

<- Повернутися назад

Гаряча лінія працює понеділок - п'ятниця з 9.00 до 17.00 (06262) 3 41 23, 095 523 30 74, (06262) 3 41 28, 097 28 35 194.

#### Ваші дані щодо реєстрації отримано.

Впродовж доби Ви отримаєте електронний лист від Донецького РЦОЯО з інформацією про доступ до особистого кабінету учасника ПЗНО та бланком заяви на участь у пробному ЗНО з персональним штрих-кодом. Також Вам буде надана можливість роздрукувати квитанцію на сплату коштів за послугу пробного зовнішнього незалежного оцінювання. У цьому ж листі Ви отримаєте інструкції щодо Ваших подальших дій стосовно завершення реєстрації на пробне ЗНО.

Перевірте поштову скриньку на наявність листа від Донецького РЦОЯО. У ньому знайдете необхідні матеріали.

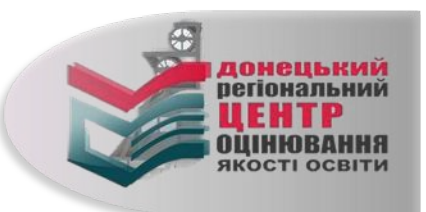

Донецький регіональний центр оцінювання якості освіти. Пробне тестування

Від кого: ДРЦОЯО: Пробне тестування pzno@test.dn.ua зберегти адресу, додатково >>

#### Дата формування листа:

Зразок стандартного листа від Донецького РЦОЯО. У ньому знайдете заяву та інструкцію щодо подальших дій.

#### Шановний учаснику пробного зовнішнього незалежного оцінювання!

Ваші дані внесено до бази даних учасників пробного ЗНО та створено особистий кабінет учасника ПЗНО.

Роздрукуйте та заповніть власноруч заяву з персональним штрих-кодом на участь у пробному ЗНО, яка знаходиться у прикріпленому файлі.

<u>Для перевірки внесених Вами даних, отримання персонального коду та паролю доступу до особистого кабінету учасника ПЗНО перейдіть за цим посиланням.</u> (Якщо налаштування вашого поштового сервера не дозволяють вам бачити або переходити за посиланнями, то вставте, будь ласка, цю адресу http:// в адресну строку вашого браузера)

Роздрукуйте з особистого кабінету учасника ПЗНО квитанцію на сплату коштів за послугу пробного ЗНО. Увага! Сплатити кошти необхідно протягом 7(семи) днів з дати реєстрації, але не пізніше 5 лютого 2016 року.

Для завершення реєстрації на пробне зовнішнє незалежне оцінювання надішліть (не пізніше 7 днів з дня реєстрації) на електронну адресу pzno@test.dn.ua скан копію роздрукованої та власноруч заповненої заяви з персональним штрих-кодом на участь у пробному зовнішньому незалежному оцінюванні та скан копію квитанції(ій) про сплату послуги пробного зовнішнього незалежного оцінювання з темою листа «Ваше прізвище. Назва населеного пункту. Пробне ЗНО».

Роздрукуйте після 12 березня 2016 р. з особистого кабінету учасника ПЗНО Запрошення на пробне зовнішнє незалежне оцінювання.

З повагою, ДРЦОЯО

Цей лист надсилається автоматично, про всі помилки прохання повідомляти поштою на адресу rc.donetsk@testportal.com.ua. В темі листа обов'язково слід вказати: для ВІТ. Автоматична розсилка пошти.

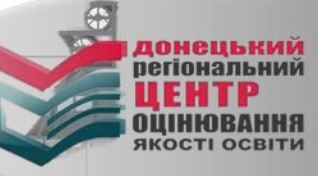

Вкладення (1 файл, 1.0 MB)

1. <u>Заява.pdf</u>, 1.0 MB – <u>на флешку</u>

!!!Система використовує JavaScript та Ajax. Не забороняйте і не блокуйте виконання скриптів браузером, інакше Ви не зможете зареєструватися

#### Пробне зовнішнє незалежне оцінювання

<- Повернутися назад

#### ЗРАЗОК

Гаряча лінія працює понеділок - п'ятниця з 9.00 до 17.00 (06262) 3 41 23, 095 523 30 74, (06262) 3 41 28, 097 28 35 194.

#### Шановний учаснику пробного зовнішнього незалежного оцінювання!

Ви зареєструвалися для проходження пробного ЗНО!

Ваш персональний код Ваш пароль 7890

Далі Вам необхідно:

- 1. Роздрукувати й заповнити власнору маяву на участь у пробному ЗНО, яка заходиться в прикріпленому файлі в електронному листі від Донецького РЦОЯО. (Увага! Заява містить персональний штрих-код!!!!!)
- 2. Перейти до особистого кабінету учасника ЗНО за наданим персональним кодом та паролем доступу на сайті test.dn.ua
- 3. Перевірити Ваші дані, надані під час заповно уд електронної анкети.
- Роздрукувати з особистого кабінету учасника Пурок витанцію на сплату коштів за послугу пробного ЗНО.
- 5. Сплатити кошти протягом 7 (семи) днів з дати ресстранії у відділенні будь-якого банку (бажано в Ощадбанку, Приватбанку), але не пізніше 5 лютого 2016 року. Зверніть увагу касира на обов'зкове внесення призначення платежу, включаючи Ваш унікальний код та текст з назвою предмета. Увага! Якщо в призначенні платежу у квл. щії не вказані дані або вказані невірні дані, гроші будуть повернені банку, в якому проводилась сплата коштів за пробне ЗНО.
- 6. Якщо реєстрацію або банківську операцію здійснює інша осос (родичі, знайомі і.т.д.), необхідно вказати прізвище, ім'я та по батькові особи, яка буде проходити пробне зовнішнє незалежне оцінювання.
- 7. Для завершення реєстрації на пробне зовнішнє незалежне оціл. вання надіслати (не пізніше 7 днів з дня реєстрації) на електронну адресу pzno@test.dn.ua скан копію роздрукованої та власноруч заповненої заяви з персональним штрих-кодом на участь у пробному зовнішньому незалежному оцінюванні та скан копію кви. мії(ій) про сплату послуги пробного зовнішнього незалежного оцінювання з темою листа «Ваше прізвище. Назва населеного пункту. Пробне ЗНО».
- 8. Перевірити надходження сплачених Вами коштів на сайті http://prob. t.dn.ua/, увівши Ваш персональний код та пароль доступу, не раніше ніж через 10 днів після оплати послуги пробного ЗНО.
- 9. Отримати інформацію про пункт зовнішнього незалежного оцінювання к роздрукувати запрошення на пробне ЗНО на сайті http://prob.test.dn.ua/, увівши Ваш персональний код та пароль доступу після 12 березня 2016 року.

Закріплення учасників пробного ЗНО за пунктами ЗНО буде здійснюватися після закучення терміну реєстрації. Вас буде закріплено за одним з пунктів ЗНО, який знаходиться на території того міста, яке Ви обрали при реєстрації у розділі «Місто проходження пробного зовнішнього незалежного оцінювання».

Збережіть:

1. Ваш персональний код 123456 2. Ваш пароль (7890)

3. Квитанцію про оплату, яку отримаєте в банку. 4. Запрошення на участь у пробному ЗНО. Пережиовши за посиланням з електронного листа, надісланого Донецьким РЦОЯО, опиняєтеся на сторінці підтвердження реєстрації. На ній дізнаєтеся дані для входу в особистий кабінет учасника ПЗНО.

У разі Вашої неявки на пробне ЗНО КОШТИ НЕ ПОВЕРТАЮТЬСЯ! Ви маєте право отримати примірник тестового зошита впродовж 3-х днів на призначеному Вам пункті ЗНО або в Донецькому регіональному центрі оцінювання якості освіти після 3-х днів після проведення пробного ЗНО.

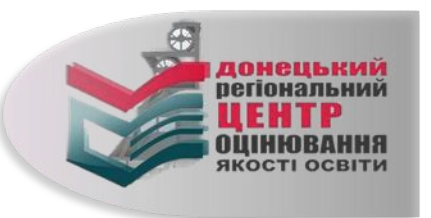

<- Повернутися назад

| ЗРАЗОК |
|--------|
|--------|

Гаряча лінія працює понеділок - п'ятниця з 9.00 до 17.00 (06262) 3 41 23, 095 523 30 74, (06262) 3 41 28, 097 28 35 194.

| Пробне зовнішнє незалежне оцінюван | 1. Заресструватися на ПРОБНЕ ЗНО.<br>Завантажити інструкцію шодо реєстрації<br>Ознайомитись з містами, де будуть створені<br>пункти пробного зовнішнього незалежного<br>оцінювання<br>Інформація про закріплення за умови кількості<br>зареєстрованих менше, ніж 45 осіб<br>НЯ – ЦЕ ваша можливість о<br>оціню | 2. Особистий кабінет учасника ПЗНО<br>Персональний код<br>Пароль (Вілновити)<br>Перевірити<br>Інформація щоло оп-line татування<br>Знайомитися з процедурого правання. | 1. Введіть у відповідні<br>поля персональний код та<br>пароль, які дізналися<br>раніше. |
|------------------------------------|----------------------------------------------------------------------------------------------------|----------------------------------------------------------------------------------------------------|-----------------------------------------------------------------------------------------|
|                                    | Корисна інформація<br>1. <u>Найчастіші запитання</u><br>2. <u>Положення про пробне зовнішнє незалежне ог</u><br>3. Більшість документів створені в форматі pdf.<br>спеціальні програми. Одна з них - Foxit Reader. 3                                                                                           | <u>цінювання</u><br>Тому для їх перегляду треба використовувати<br>Завантажити можна з <u>офіційного сайту</u> .                                                       | 2. Натисніть лівою кнопкою<br>мишки на кнопці<br>«Перевірити»                           |

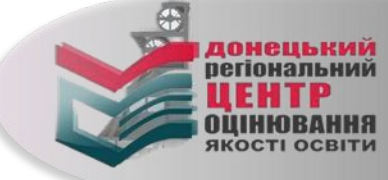

#### ЗРАЗОК

Гаряча лінія працює понеділок - п'ятниця з 9.00 до 17.00 (06262) 3 41 23, 095 523 30 74, (06262) 3 41 28, 097 28 35 194.

> регіональний LEHTP ОЦІНЮВАННЯ якості освіти

| Вихід                                                                                                    |                                                                                                    |                                                                                          |
|----------------------------------------------------------------------------------------------------|----------------------------------------------------------------------------------------------------|------------------------------------------------------------------------------------------|
|                                                                                                    |                                                                                                    | Ви отримали доступ                                                                       |
|                                                                                                    | Роздрукувати квитанцію                                                                                                    | до «Особистого                                                                           |
|                                                                                                    | Шановні учасники пробного зовнішнього незалежного оцінювання!                                                                                                    | кабінету учасника                                                                        |
|                                                                                                    | Якщо у Вас помилка в ПІБ, немає необхідності вносити зміни - Вас буде допущено до проходження пробного ЗНО.<br>Але не допускайте цих помилок під час реєстрації на зовнішнє незалежне оцінювання.                                                                                                    | пробного ЗНО».                                                                           |
| Перевірте особисті дані                                                                                                    | Інформація про оплату                                                                                                    | Роздрукуйте                                                                              |
| ПІБ:<br>Місто проходження пробного ЗНО                                                                                                    | Предмет Мова тестування Статус заяви<br>Українська мова та література - Кошти ще не надійшли                                                                                                    | квитанцію(-ії) для                                                                       |
|                                                                                                    | Історія України українська Кошти ще не надійшли<br>Роздрукувати заяву з персональним штрих-кодом на участь у пробному ЗНО<br>Ви можете з електронного листа з вий Вам било налістано від Понелького РИОЯО                                                                                                    | оплати послуг за                                                                         |
|                                                                                                    | щодо підтвердження реєстрації на пробне ЗНО.                                                                                                    | провелення пробного                                                                      |
| Учасники пробного зовнішнього незалежного оцінювання повинні:<br>1. Прибути до пункту пробного ЗНО за 30 хвилин до початку проведення пробного ЗНО.<br>2. Мати при собі:<br>• квитанцію про сплату вартості послуги з проведення пробного ЗНО<br>з даного предмета;<br>• запрошения на пробне ЗНО;<br>• паспорт або свідоцтво про народження. | иодо підтвердження ресстрації на пробне ЗНО.<br>1. Ідентифікація Вашого платежу здійснюється автоматично за кодом, який<br>вказаний у квитанції в полі «Призначення платежу».<br>Код унікальний для кожного предмета та учасника пробного ЗНО.<br>2. Для оплати пробного ЗНО використовуйте квитанцію(ії), роздруковану<br>з цієї сторінки (дивись посилання вище). Звертаємо увагу, що <u>квитанція</u><br>роздруковусться на кожен предмет окремо.<br>3. <u>Увага! Якшо</u> в оплаченій квитанції в полі "Призначення платежу" не вказані дані або вказані<br>недостовірні дані, грощі будуть повернені банку, в якому проводилась сплата коштів<br>за пробне зовнішне незалежне оціновання.<br>4. Тому зверніть увагу касира на обої язкове заповнення цього поля<br>(шифровий код із зірочками та текст з назвою предмета).<br>5. Якщо ресстранть обо банкіську операцію здійснює інша особа (родичі,<br>знайомі, ін.), їй необхідно вказант прівнще, ім'я та по батькові особи,<br>яка буде проходити пробне ЗНО.<br>6. Якщо Ви сплатили кошти, то через 10 днів необхідно перевірити<br>статус заяви на щій сторіни. | проведення пробного<br>тестування за<br>допомогою кнопки<br>«Роздрукувати<br>квитанцію». |
|                                                                                                    | пробного зовнішнього незалежного оцінювання з Порядком реєстрації<br>учасників пробного зовнішнього незалежного оцінювання в 2016 році,<br>з умовами реєстрації та проходження пробного ЗНО,<br>а також підтвердженням згоди на використання та обробку<br>Ваших персональних данич, зазначених у реєстраційній формі,<br>у ході підготовьи та проведення пробного зовнішнього незалежного оцінювання<br>Донецьким регіональным центром оцінювання якості освіти.                                                                                                    |                                                                                          |

Результати

1. У разі неучасті особи в пробному зовнішньому незалежному тестуванні сплачені кошти не повертаються. Особа має право отримати примірник тестових завдань, звернувшись впродовж 3-х днів на пункт пробнего ЗНО за адресою, вказаною в запрошенні на пробне зовнішнє незалежне оцінювання або в Донецький регіональний центр оцінювання якості освіти після 3-х днів з дня проведення пробного ЗНО. ......

2. Результати перевіряються Вами самостійно після виконання всіх завдань за наданны на пункті тестування ключем (перевірка результатів пробного ЗНО організаторами пробного ЗНО не здійснюється).

Для отримання додаткової інформації телефонуйте за номерами:
 (06262) 3 41 23, 095 523 30 74 - технічні питання

(06262) 3 41 28, 097 28 35 194 - організаційні питання

#### УВАГА!

Зверніть увагу оператора банку на необхідність повністю перенести із квитанції призначення платежу

| (цифровии код 13 згрочками та текст з назвою предмета)      |                                                                                                    |                                                              |  |  |
|-------------------------------------------------------------|----------------------------------------------------------------------------------------------------|--------------------------------------------------------------|--|--|
| Для оплати використовуйте цю квитанцію!                     |                                                                                                    | Эразок квитанції про оплату                                  |  |  |
| Увага / Простежте, щоб                                      |                                                                                                    | пробного ЗНО                                                 |  |  |
| оператор банку ввів<br>код (разом із<br>зірочками),         | Повідомлення на оплату пробного ЗНО (       з ун         Поточний рахунок       СДРПОУ         Одержувач платежу       Донецький регіональний центр оцій         МФО       Найменування установи банку           | кр.мовн та літературн )<br><b>нювання якості освіти</b><br>у |  |  |
| зазначений в графі<br>«Призначення<br>платежу»! Пам'ятайте, | <u>Сума 111 (сто одинадцять) гривень 00 коп.</u><br>Увага! Шановний операторе банку, введіть повністю призначе<br>відсутності — кошти будуть повернені. Дякуємо.                                                 | ення платежу. У разі                                         |  |  |
| код призначення                                             | Призначення платежу *21703401* Донецький Рег<br>Пентр                                                                                                    | літератури                                                   |  |  |
| платежу різний для                                          | (Цю квительню необхідно сплатити до                                                                                                    | )                                                            |  |  |
| різних предметів! –<br>Якщо код не буде                     | Дата Підпис платни                                                                                                    | нка                                                          |  |  |
| введено (або буде<br>введено невірно),<br>ДРЦОЯО не отримає | Квитанція на оплату пробного ЗНО (зукр.мо           Поточний рахунок         ЄДРПОУ           Одержувач платежу         Донецький регіональний центр оцій           МФС         Найменування установи банку ДКСУ | овн та літературн )<br><b>нювання якості освіти</b><br>у     |  |  |
| платіж, який є<br>підтвердженням<br>Вашого наміру участі    | <u>Сума 111 (сто одинадцять) гривень 00 коп.</u><br>Увага! Шановний операторе банку, введіть повністю призначе<br>відсутності — кошти будуть повернені. Дякуємо.                                                 | ення платежу. У разі                                         |  |  |
| в пробному ЗНО. Як                                          | Призначення платежу 21703401* Донецький Рег<br>Пентр пробиі тести з УКР.Мови та                                                                                                    | літератури                                                   |  |  |
| наслідок, Ви не<br>зможете пройти                           | (Цю квитанцію необхідно сплатити до                                                                                                    | ) донецький регіональний ЦЕНТР                               |  |  |
| пробне тестування!                                          | Дата Підпис платня                                                                                                    | ака ОЦІНЮВАННЯ якості освіти                                 |  |  |

ЗРАЗОК

егіональний ЦЕНТР ОЦІНЮВАННЯ якості освіти

| <u>&lt; Повернутися назад</u>                                                                                                    |                                                                                                    | Гаряча лінія працює<br>понеділок - п'ятниця з 9.00 до 17.00                                                |
|----------------------------------------------------------------------------------------------------|----------------------------------------------------------------------------------------------------|----------------------------------------------------------------------------------------------------|
| Вихід                                                                                                    |                                                                                                    | (06262) 3 41 23, 095 523 30 74,<br>(06262) 3 41 28, 097 28 35 194.<br>ДОПОМОГОЮ                            |
|                                                                                                    | Роздрукувати квитанцію                                                                                                    | роздрукованих                                                                                              |
|                                                                                                    | Шановні учасники пробного зовнішнього незалежного оцінювання!                                                                                                    | квитанціи здіисніть                                                                                        |
|                                                                                                    | Якщо у Вас помилка в ПІБ, немає необхідності вносити зміни - Вас буде допущено до проходження пробного ЗНО.<br>Але не допускайте цих помилок під час реєстрації на зовнішнє незалежне оцінювання.                                                                                                    | оплату за кожен<br>обраний предмет                                                                         |
| Перевірте особисті дані<br>ПІБ:                                                                                                    | Інформація про оплату<br>Предмет Мова тестування Статус заяви<br>Українська мова та література. Кошти ще не надійшли                                                                                                    | пробного ЗНО                                                                                               |
| мисто проходжения прооного зи                                                                                                    | Історія України українська Кошти ще не надійшли<br>Роздрукувати заяву з персональним штрих-кодом на участь у пробному ЗНО<br>Ви можете з електронного листа, який Вам було надіслано від Донецького РЦОЯО<br>шоло підтверджения ресстрацій на пробле ЗНО                                                                                                    | календарних днів із                                                                                        |
| Учасники пробного зовнішнього незалежного оцінювання повинні:<br>1. Прибути до пункту пробного 3HO за 30 хвилин до початку проведення пробного 3HO.                                                                                                    | <ol> <li>Ідентифікація Вашого платежу здійснюється автоматично за кодом, який<br/>вказаний у квиганції в полі «Призначення платежу».<br/>Код унікальний для кожного предмета та учасника пробного ЗНО.</li> <li>Для оплати пробного ЗНО використовуйте квитанцію(її), роздруковану<br/>з цієї сторінки (дивись посилання вище). Звертаємо увагу, що <u>квитанція</u><br/>роздруковується на кожен предмет окремо.</li> <li>Увага! Якщо в оплаченій квитанції в полі "Призначення платежу" не вказані дані або вказані<br/>недостовірні дані, гроші будуть повернені банку, в якому проводилась сплата коштів<br/>за пробне зовнішнє незалежне оцінювання.</li> <li>Тому звериїть увагу касцра на обов'язькое заповнення цього поля<br/>(шфровнії код із зірочками та текст з назвою предмета).</li> <li>Якщо реєстрацію або банківську операцію здійснює інша особа (родичі,</li> </ol> | дня реєстрації (але<br>не пізніше 05 лютого<br>2016 року). Перевірте<br>в «Особистому<br>кабінеті учасника |
| <ul> <li>2. Мати при собі:</li> <li>квитанцію про сплату вартості послути з проведення пробного ЗНО<br/>з даного предмета;</li> <li>запрошення на пробне ЗНО;</li> <li>паспорт або свідоцтво про народження.</li> </ul>                                                                 | знайолі, ін.), їй необхідно вказати прізвище, ім'я та по батькові особи,<br>яка буде проходити пробне ЗНО.<br>6. Якщо Ви сплатили кошти, то через 10 днів необхідно перевірити<br>статус заяви на шій сторінпі.<br>7. Сплачена квитанція ввалається підтвердженням ознайомлення та згоди учасника<br>пробного зовнішнього незалежного оцінювання з Порядком ресстрації<br>учасників пробного зовнішнього незалежного оцінювання з 2016 році,<br>з умовами ресстрації та проходження пробного ЗНО,<br>а також підтвердженням згоди на використання та обробку<br>Ваших персональних даних, зазначених у реєстраційній формі,<br>у ході підготовки та проведення пробного зовнішнього незалежного оцінювання<br>Донецьким регіональним центром оцінювання якості освіти.                                                                                                    | пробного ЗНО»<br>інформацію про<br>надходження<br>Вашого платежу на<br>рахунок ДРЦОЯО                      |
|                                                                                                    | Результати                                                                                                    | через 10 днів після                                                                                        |
| <ol> <li>У разі неучасті особи в пробному зовнішньому незалежному тестуванні сплачені коц<br/>регіональний центр оцінювання якості освіти після 3-х днів з дня проведення пробного 3<br/>Рекультати перевіряються Вали самостійно після виконання всіх завлячь за налачни на</li> </ol> | ти не повертаються. Особа має право отримати примірник тестового зошита і правильні відповіді до тестових завдань, звернувшись впродовж 3-х днів на пункт пробного ЗНО за<br>НО.<br>пункті тестувания к поцем (перевірка результатів пробного ЗНО організаторами пробного ЗНО не здійснюється).                                                                                                    | адресою, вказаною в запрошенні на пробне зовнішнє незалежне оцінювання або в Донецьк<br>ОПЛАТИ).           |

2. Результати перевіряються Вани самостійно після виконання всіх завдань за наданим на пункті тестування ключем (перевірка результатів пробного ЗНО організаторами пробного ЗНО не здійснюється).
 3. Для отримання додаткової інформації телефонуйте за номерами:

 (06262) 3 41 23, 095 523 30 74 - технічні питання
 (06262) 3 41 28, 097 28 35 194 - організаційні питання

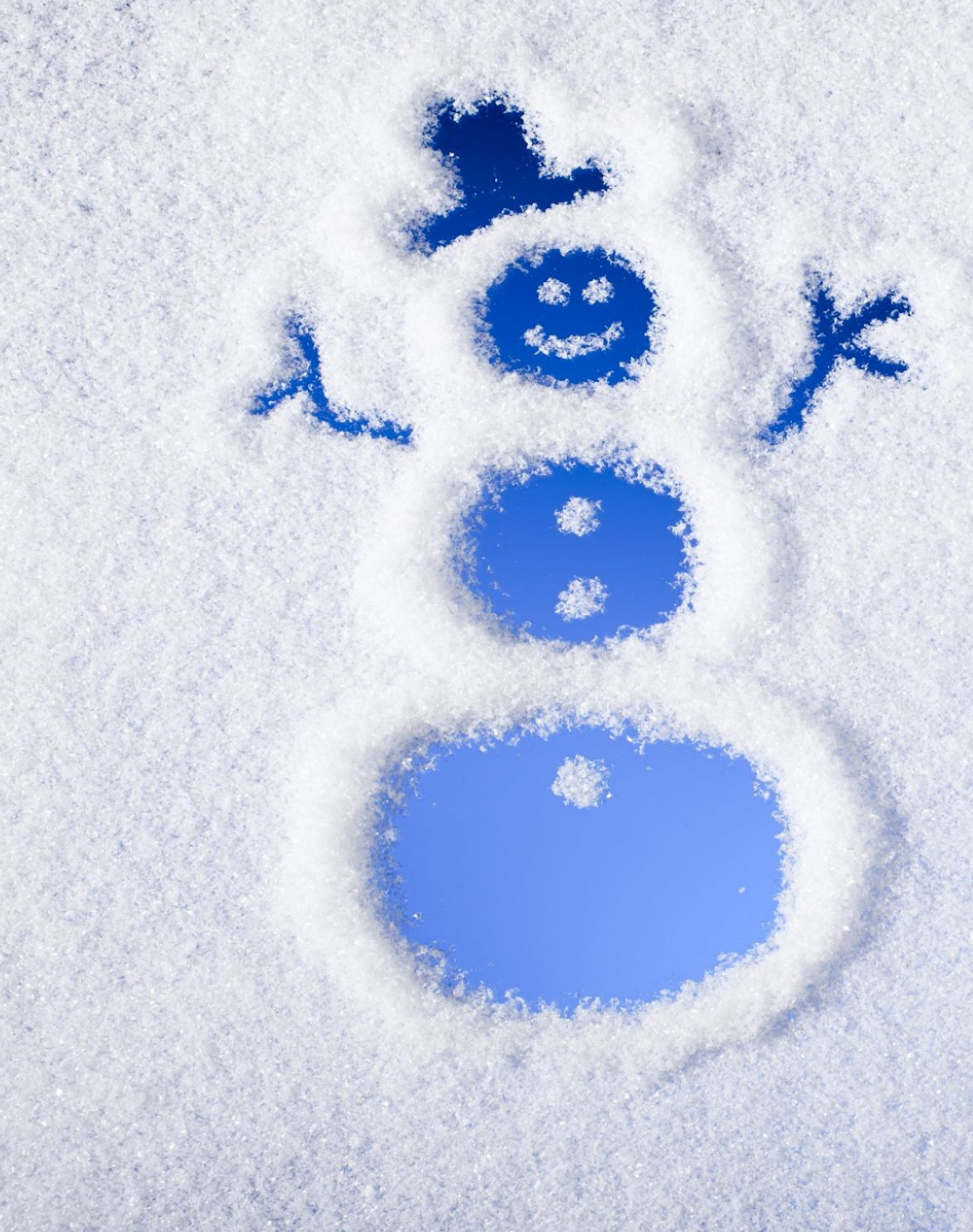

### Найчастіші запитання

#### Що означає «Статус заяви»?

#### Статус «Кошти ще не надійшли»:

- 1. Можливо Ви ще не сплатили кошти за послугу пробного ЗНО.
- 2. Можливо ще не минуло 10 днів після здійснення оплати.
- 3. У іншому разі зателефонуйте за номерами: (095) 523 30 74 та (06252) 3 41 23

#### Статус «Активовано»:

Вашу заяву та платіж опрацьовано. Вас буде розміщено в одному з пунктів пробного ЗНО, розташованих на території того міста, яке Ви обрали під час реєстрації у розділі істо проходження пробного зовнішнього не оцінювання».

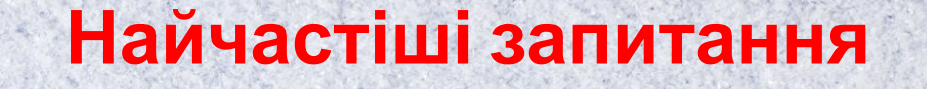

#### Я загубив квитанцію. Що мені робити?

Ви можете роздрукувати собі нову квитанцію в особистому кабінеті учасника ПЗНО. Якщо Ви загубили вже сплачену квитанцію, Вам треба звернутися у відділення банку, в якому Ви здійснювали оплату.

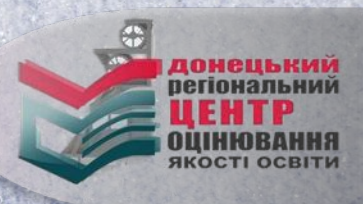

Я вже сплатив кошти, але в особистому кабінеті учасника ПЗНО все одно написано 'Кошти ще не надійшли'?

Найчастіші запитання

Можливо ще не минуло 10 днів після оплати, в іншому разі зателефонуйте за номерами: (095) 523 30 74 та (06252) 3 41 23.

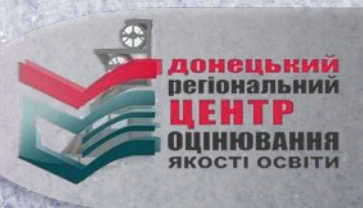

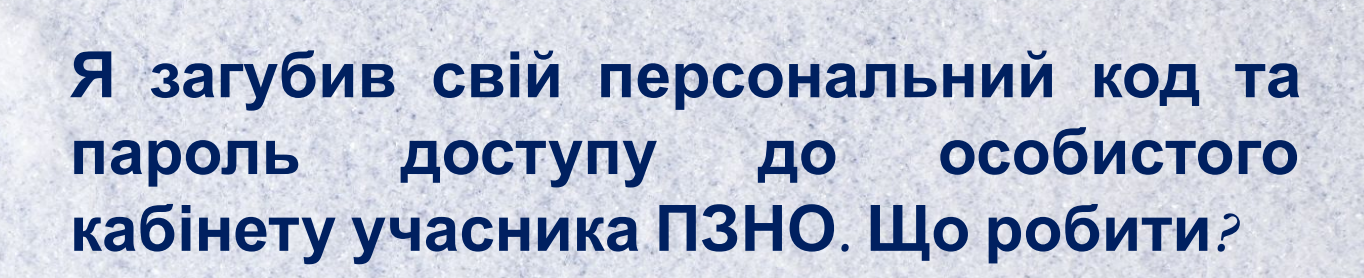

Найчастіші запитання

Знайдіть у Вашій електронній пошті, яку Ви вказували при реєстрації, лист від Донецького РЦОЯО та знов перейдіть за посиланням у листі. Якщо Ви загубили або видалили лист від Донецького РЦОЯО, зателефонуйте за номерами: (095) 523 30 74 та (06252) 3 41 23

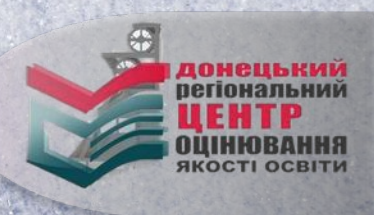

# Після 12 березня 2016 року зайдіть до «Особистого кабінету» та роздрукуйте запрошення-перепустку для проходження пробного ЗНО.

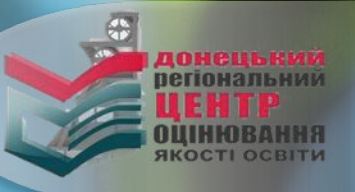

## Контактна інформація

Адреса: м. Слов'янськ, вул. Добровольського, 1 (3 корпус Донбаського державного педагогічного університету).

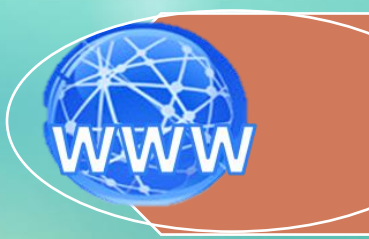

Сайт: www.test.dn.ua www.vk.com/drcoko www.facebook.com/DRCOKO

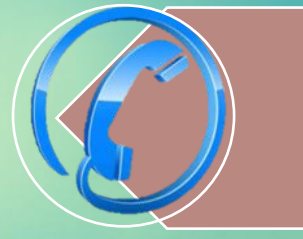

Телефони: (095) 523 30 67, (095) 523 29 95 організаційні питання. (095) 523 30 74 - технічна підтримка при здійсненні реєстрації на ЗНО

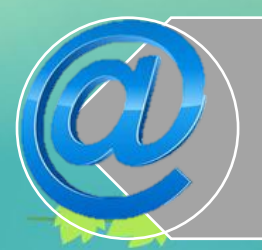

Електронна адреса: rc.donetsk@testportal.com.ua

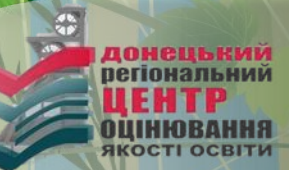

# Бажаємо успіхів/

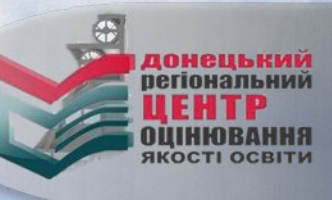